## باسمه تعالى

## راهنمای مدیر گروه - بررسی درخواست تمدید قرارداد اعضای هیات علمی پیمانی/قراردادی در سامانه گلستان

\*\*با توجه به تشابه پیشخوان تمدید قرارداد با پیشخوان ترفیع اعضای هیات علمی، راهنمای زیر با رعایت اختصار تهیه گردید ه است.\*\*

- <u>https://edu1.alzahra.ac.ir</u> ورود به سامانه گلستان با آدرس <u>https://edu1.alzahra.ac.ir</u>
- ۲- بر روی «منوی کاربر» و سپس بر روی گزینه «پیشخوان خدمت» کلیک فرمایید.
- ۳- در کارتابل «مدیر گروه»، گزینهٔ «تمدید قرارداد اعضای هیات علمی» را انتخاب فرمایید.
- ۴- درخواست های تمدید قرارداد اعضای هیات علمی که به مدیر گروه ارجاع شده است، مشاهده می شود.
  - ۵- در هر درخواست تمدید قرارداد، آیکون های زیر را مشاهده می نمایید.

|  | 2 |  |  |  |  | 2 |
|--|---|--|--|--|--|---|
|--|---|--|--|--|--|---|

## معرفی آیکون ها

| رديف | نمایش<br>آیکون | عنوان آیکون<br>(برای مشاهده عنوان هر آیکون، ماوس را روی آن نکه دارید.) | توضيحات                                                                                                    |  |
|------|----------------|------------------------------------------------------------------------|----------------------------------------------------------------------------------------------------|--|
| ١    | 1              | مشاهده گزارش فعالیت های گروه بندی شده استاد                            | مشاهده فعاليتها و امتيازات عضو هيات علمي در بازهٔ تمديد قرارداد ساليانه                                                                                                    |  |
| ٢    |                | مشاهده تصوير نسخه الكترونيكي مدارك استاد                               | مشاهده مستندات موارد خاص – برای مشاهده مستندات موارد خاص عضو<br>هیات علمی پس از کلیک بر روی آیکون، گزینه فرآیند را روی «۲۵۰»/<br>مستندات تمدید قراداد اعضای هیات علمی تنظیم فرمایید. |  |
| ٣    | 5              | امتیازدهی مدیر گروه به مستندات تمدید قرارداد                           | ویرایش امتیازات سیستمی در صورت لزوم                                                                                                    |  |
| ۴    | <b>1</b>       | بارگذاری صورتجلسات کمیته ترفیع گروه و شورای گروه                       | <b>الزامی</b> – بارگذاری صور تجلسات با فرمت jpe <u>g (jpg)</u>                                                                                                    |  |
| ۵    |                | مشاهده جدول امتیاز فعالیت های آموزشی- پژوهشی<br>استاد(دانشکده)         | مشاهده مجموع امتیازات عضو هیات علمی در هر موضوع                                                                                                    |  |
| ۶    |                | سوابق پایه و سنوات اساتید                                              | مشاهده سوابق پایه های اعطا شده به عضو هیات علمی                                                                                                    |  |
| ٧    |                | سوابق استخدمي اساتيد                                                   | مشاهد سوابق استخدامى عضو هيات علمى                                                                                                    |  |
| ٨    |                | گزارش خلاسه نتایج ارزشیابی اساتید                                      | در این گزارش با تنظیم نیمسال و نام عضو هیات علمی، نتایج ارزشیابی در<br>نیمسال مورد نظر مشاهده خواهد شد.                                                                              |  |
| ٩    | 1              | تاييد و ارسال                                                          | تایید و ارسال درخواست تمدید قرارداد برای رئیس دانشکده                                                                                                    |  |
| ١.   | 3              | عدم تایید و ارسال                                                      | عدم تایید و ارسال درخواست تمدید قرارداد برای کارشناس جهت رفع<br>نواقص و تکمیل درخواست                                                                                                |  |
| 11   |                | مشاهده گردش کار                                                        | مشاهده گردش کار درخواست تمدید قرارداد                                                                                                    |  |

۶- طرح و بررسی درخواست در کمیته ترفیع گروه توسط مدیر گروه

- ۲- \*\*در بخش «امتیازدهی مدیر گروه به مستندات تمدید قرارداد» انجام اقدامات به شرح زیر\*\*
  - 🗸 ویرایش امتیازات فعالیت های پژوهشی در صورت لزوم
- ✓ آیتم « نوع پژوهش» را روی «ارزشیابی اساتید» تنظیم نمایید. زیر دگمه «تایید»، بر روی عبارت «تکمیل تمدید قراداد اساتید» کلیک فرمایید و با ورود به فرم ارزیابی، عضو هیات علمی را ارزیابی نمایید.\*\*
  - ۸- بارگذاری صورتجلسه کمیته ترفیع گروه و شورای گروه در زیرسامانه تمدید قرارداد توسط مدیر گروه
- ۹- کلیک بر روی آیکون «تایید» برای تایید درخواست های ارزیابی شده جهت ارجاع به رئیس دانشکده و درج نظر گروه و توضیحات لازم در textbox مربوطه( توضیحات در سطح مدیر گروه به بالا مشاهده خواهد شد. )
  در صورت نقص در درخواست تمدید قراداد عضو هیات علمی، کلیک بر روی آیکون «عدم تایید» برای ارجاع درخواست به کارشناس ترفیع دانشکده

(برای فرآیند رفع نواقص و تکمیل درخواست)

<mark>لازم به توجه است</mark> اعضای هیات علمی در صورت اخذ پذیرش مقالات علمی – پژوهشی، مقتضی است مستندات ذیربط را به مدیر محترم گروه تحویل دهند تا در کمیته ترفیع گروه ارزیابی و نتیجه در صورتجلسه مربوطه منعکس گردد.